## https://meet.jit.si/AG\_LIGUE\_PIDF

Lorsque vous cliquerez sur le lien qui vous a été envoyé pour participer à l'AG de la ligue, vous tomberez sur cet écran

| Rejoindre la réunion                         |    |  |
|----------------------------------------------|----|--|
| meet.jit.si/comitedirecteurPIDF              | Ū  |  |
| Merci de saisir votre nom ici                |    |  |
| Rejoindre la réunion                         | ~  |  |
|                                              |    |  |
| Ne plus afficher ceci                        |    |  |
| ① Erreur vidéo: Could not start video source | :e |  |

Merci de saisir votre "Nom et Prénom" suivi d'un "+" et du "nom de votre structure"

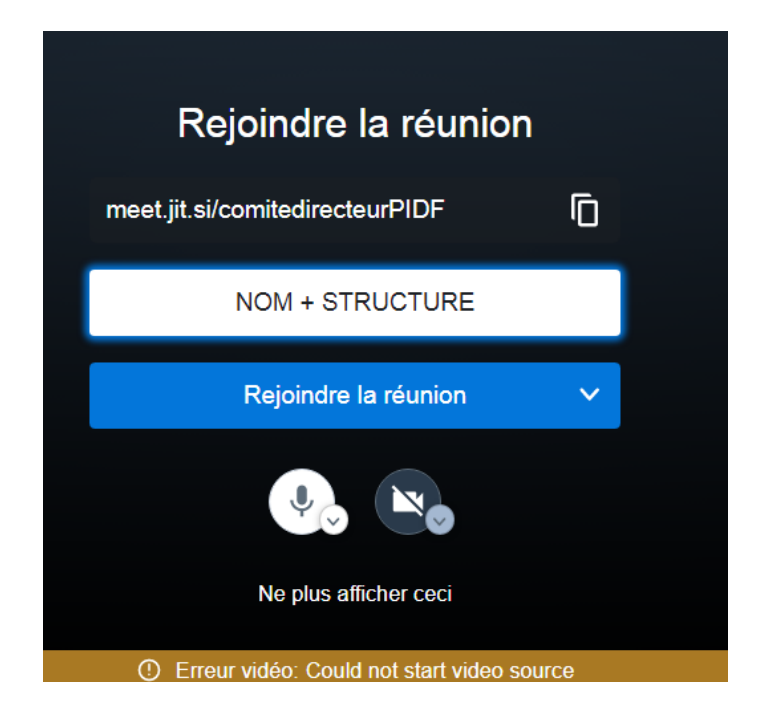

Ensuite vous cliquez sur "Rejoindre la réunion" et vous tomberez sur l'écran suivant

Si votre caméra n'est pas activée vous serez symbolisez par un rond de couleur dans lequel seront inscrites les initiales de ce que vous avez enregistré comme "Nom Prénom et Structure". Pour notre exemple nous avons tapé NOM + STRUCTURE, nous sommes donc symbolisés par "NS". Mais dans la petite fenêtre sur le côté droit (en haut) c'est tout le nom saisi qui s'affichera.

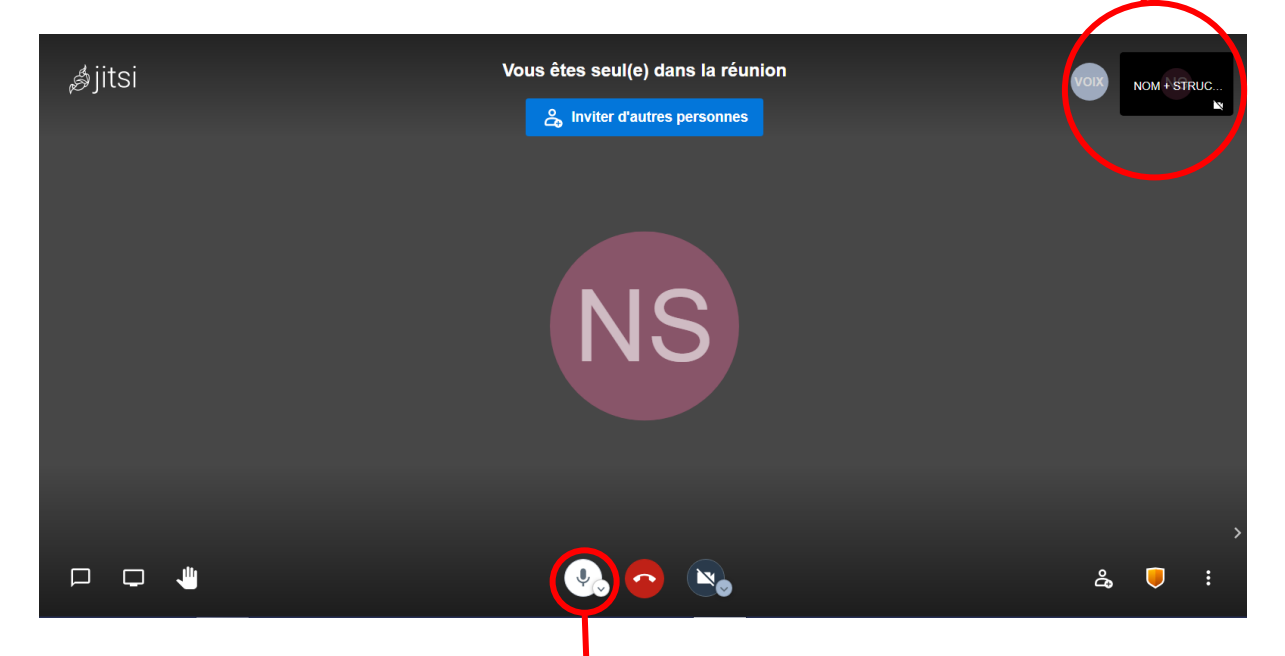

Lorsque l'AG aura débuté, nous vous demandons de couper vos micros pour éviter toutes interférences ou bruits de fond. Si vous désirez prendre la parole vous pouvez "lever la main" en cliquant sur ce pictogramme une main apparaîtra sur votre propre fenêtre

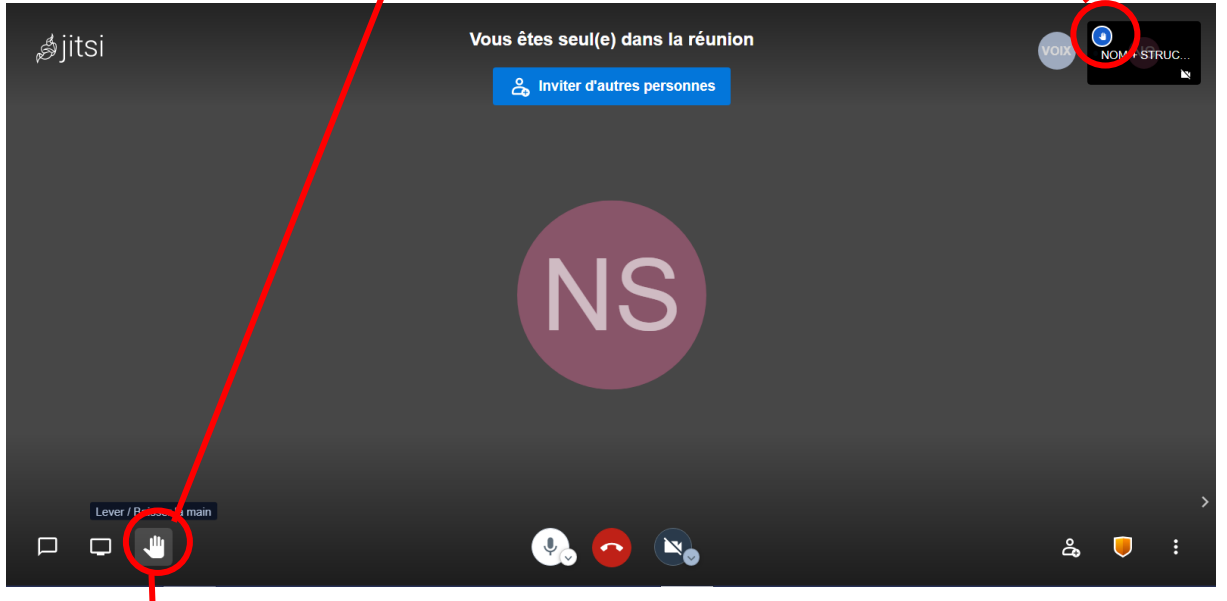

Une fois que vous avez levé la main n'oubliez pas de la "baisser" en recliquant sur le même pictogramme

Vous pourrez également intervenir en accédant au "Chat" en cliquant sur ce pictogramme, cela vous permettra de poster des commentaires. Ces commentaires seront "surveillés" et, le cas échéant, pourront provoquer des interventions de la part de la personne en charge de la surveillance des échanges écrits.

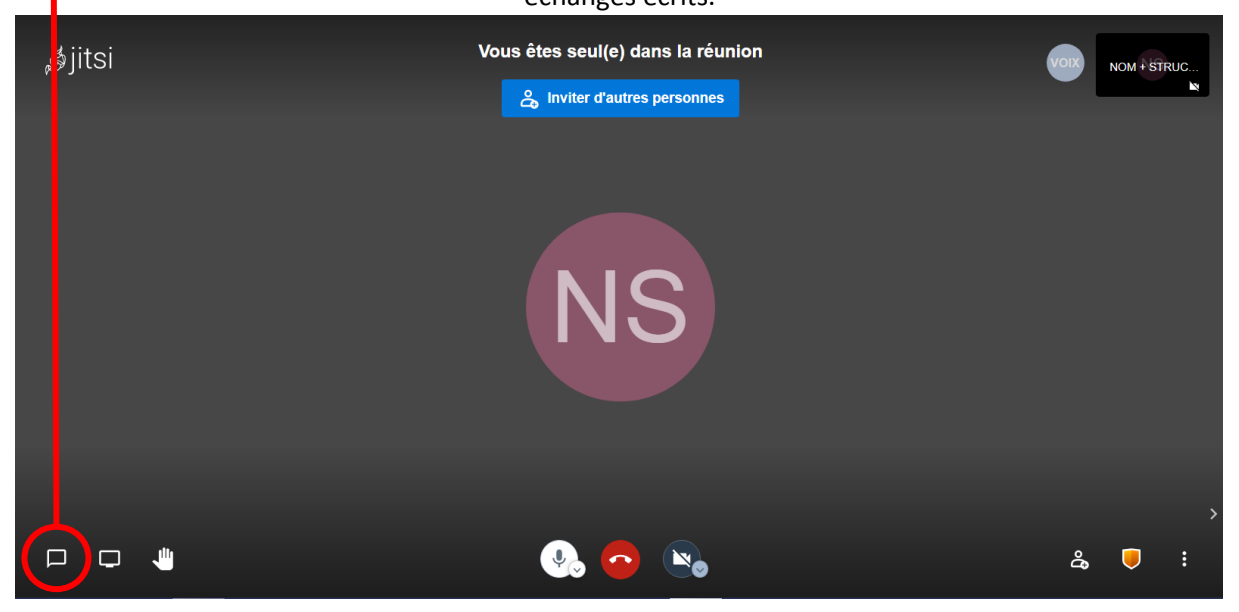

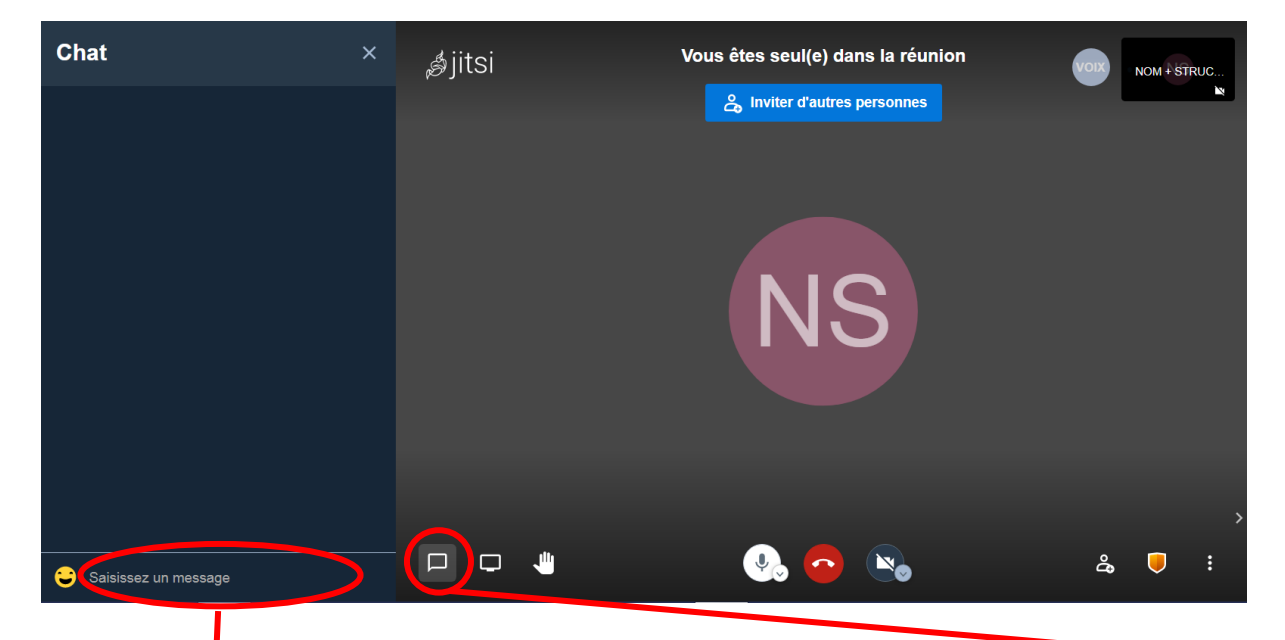

Saisissez votre message ici et validez en appuyant sur "Entrée". Si vous désirez quitter le "Chat" il faut cliquer à nouveau sur l'icône du "Chat"

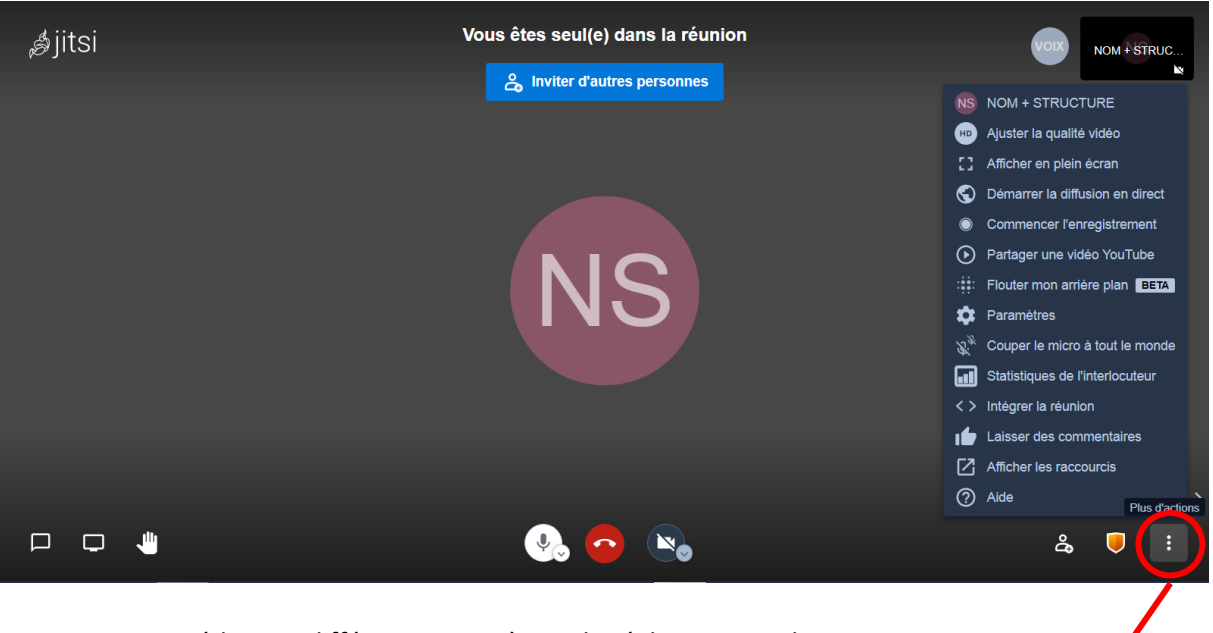

Pour accéder aux différents paramètres de réglages vous cliquez sur ce pictogramme. Puis sur "Paramètres"

Tout au long de la visioconférence, nous serons à votre écoute pour vous guidez afin de ne pas perdre le fil des échanges.